Roco

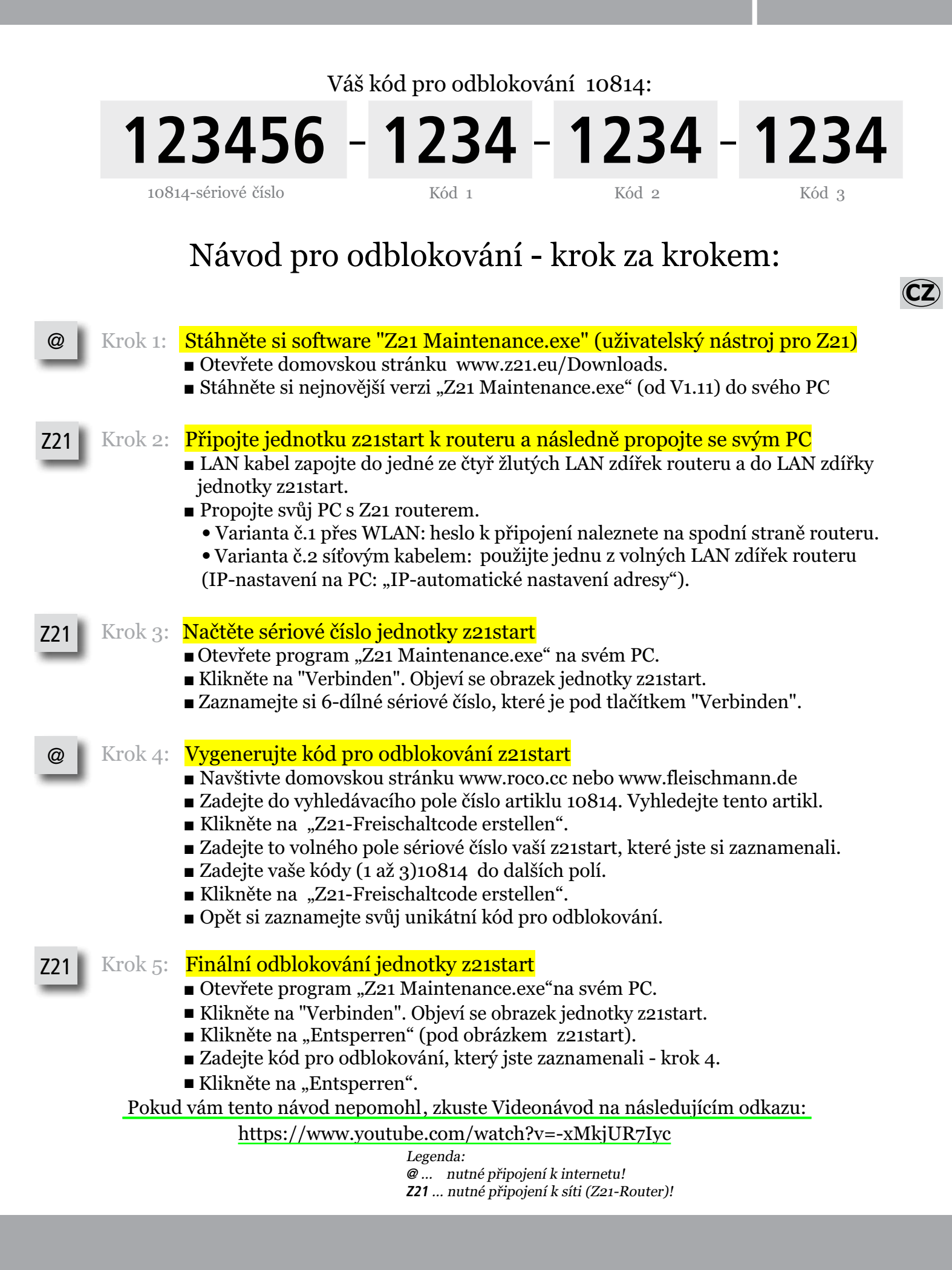

|                 | Sten-                                                 | hy-Step Unlocking Instruction                                                                                                    |                                                                                                    | GB           |
|-----------------|-------------------------------------------------------|----------------------------------------------------------------------------------------------------|----------------------------------------------------------------------------------------------------|--------------|
| @               | Step 1:                                               | <ul> <li>p 1: Download the "Z21 Maintenance.exe" software (a useful tool for the Z21)</li> <li>Go to the homepage www.z21.eu/Downloads.</li> </ul>                                                                                                    |                                                                                                    |              |
| _               |                                                       | <ul> <li>Download the latest version of "Z21 Maintenance.exe" (from V1.11) onto your notebook/PC.</li> </ul>                                                                                                    |                                                                                                    |              |
| Z21             | Step 2 :                                              | <ul> <li>2 : Connect z21start and the notebook/PC using the Z21 router         <ul> <li>Insert the LAN cable into one of the 4 yellow LAN sockets on the Z21 router and insert the other end into the z21start LAN socket.</li> <li>Connect your notebook/PC to the Z21 router.</li> <li>Alternative 1 via WLAN: the WLAN password is underneath the Z21 router</li> <li>Alternative 2 using an additional LAN cable: use one of the 4 yellow LAN sockets again. (IP settings on the PC "Obtain IP address automatically").</li> </ul> </li> </ul>                                                                                                    |                                                                                                    |              |
| Z21             | Step 3:                                               | <ul> <li>Read out the z21start serial number</li> <li>Start "Z21 Maintenance.exe".</li> <li>Press "Connect". A z21start image is displayed.</li> <li>You will find the 6-digit serial number under the "Connect" but</li> </ul>                                                                                                    | tton. Please make a note of it.                                                                                                    |              |
| @               | Step 4:                                               | Generate the Z21 unlock code<br>Go the the www.roco.cc or www.fleischmann.de homepage.<br>Enter Article number 10814 in the search field. Open Article 100<br>Press the "Generate Z21 unlock code" button.<br>Enter the z21start serial number in the appropriate field.<br>Enter the 10814 code in the appropriate fields.<br>Press "Generate Z21 unlock code".<br>Make a note of the Z21 unlock code.                                                                                                    | 814.                                                                                                    |              |
| Z21             | Step 5:                                               | Activate z21start<br>Start "Z21 Maintenance.exe"<br>Press "Connect". A z21start image is displayed.<br>Press "Unblock" (under the z21start image).<br>Enter the unlock code.<br>Press "Unblock".                                                                                                    | <b>Legend:</b><br>@ connection with the Internet (e.g. home network, UMTS stick, etc.<br><b>Z21</b> connection with the Z21 network (Z21 router) essential.                                                                                                    | ) essential. |
|                 |                                                       |                                                                                                    |                                                                                                    |              |
|                 | Instru                                                | ictions étape par étape pour le                                                                                                    | e déverrouillage:                                                                                                    | F            |
| @               | Instru<br>Etape 1:                                    | Ictions étape par étape pour le<br>Etape 1: Téléchargement du logiciel "Z21 M<br>= Allez à la page d'accueil www.z21.eu/Downloads.<br>= Téléchargez la nouvelle version de "Z21 Maintenance.exe" (à                                                                                                    | e déverrouillage:<br>aintenance.exe" (outil utile pour le Z21)<br>partir de V1.11) sur votre ordinateur portable/PC.                                                                                                    | F            |
| @<br>Z21        | Instru<br>Etape 1:<br>Etape 2                         | Ictions étape par étape pour le<br>Etape 1: Téléchargement du logiciel "Z21 M<br>a Allez à la page d'accueil www.z21.eu/Downloads.<br>Téléchargez la nouvelle version de "Z21 Maintenance.exe" (à<br>Relier z21start et l'ordinateur portable/PC a<br>Insérer le câble LAN dans une des 4 prises jaunes LAN du route<br>Reliez votre ordinateur portable/PC avec le routeur Z21.<br>Variante 1 avec WLAN: Le mot de passe WLAN se trouver<br>Variante 2 via avec un câble LAN supplémentaire: Emp<br>(paramètres IP au PC: "Obtenir automatiquement une adre                                                                                                    | <b>e déverrouillage:</b><br>aintenance.exe" (outil utile pour le Z21)<br>partir de V1.11) sur votre ordinateur portable/PC.<br><b>Evec le routeur Z21</b><br>eur Z21 et dans la prise LAN de z21start.<br>sur la face inférieure du routeur Z21.<br>eloyer à nouveau une des 4 prises jaunes LAN.<br>see IP").                                                          | F            |
| @<br>Z21<br>Z21 | Instru<br>Etape 1:<br>Etape 2<br>Etape 3:             | Ictions étape par étape pour le<br>Etape 1: Téléchargement du logiciel "Z21 M<br>Allez à la page d'accueil www.z21.eu/Downloads.<br>Téléchargez la nouvelle version de "Z21 Maintenance.exe" (à<br>Relier z21start et l'ordinateur portable/PC a<br>Insérer le câble LAN dans une des 4 prises jaunes LAN du route<br>Reliez votre ordinateur portable/PC avec le routeur Z21.<br>Variante 1 avec WLAN: Le mot de passe WLAN se trouve<br>Variante 2 via avec un câble LAN supplémentaire: Emp<br>(paramètres IP au PC: "Obtenir automatiquement une adres                                                                                                    | <b>e déverrouillage:</b><br>aintenance.exe" (outil utile pour le Z21)<br>partir de V1.11) sur votre ordinateur portable/PC.<br>avec le routeur Z21<br>eur Z21 et dans la prise LAN de z21start.<br>sur la face inférieure du routeur Z21.<br>ployer à nouveau une des 4 prises jaunes LAN.<br>sse IP").                                                                 | F            |
| @<br>Z21<br>Z21 | Instru<br>Etape 1:<br>Etape 2<br>Etape 3:             | <ul> <li>Ictions étape par étape pour le Etape 1: Téléchargement du logiciel "Z21 M</li> <li>Allez à la page d'accueil www.z21.eu/Downloads.</li> <li>Téléchargez la nouvelle version de "Z21 Maintenance.exe" (à Relier z21start et l'ordinateur portable/PC a</li> <li>Insérer le câble LAN dans une des 4 prises jaunes LAN du route</li> <li>Reliez votre ordinateur portable/PC avec le routeur Z21.</li> <li>Variante 1 avec WLAN: Le mot de passe WLAN se trouve :</li> <li>Variante 2 via avec un câble LAN supplémentaire: Emp (paramètres IP au PC: "Obtenir automatiquement une adret</li> <li>Lecture du numéro de série z21start</li> <li>Ouvrez "Z21 Maintenance.exe".</li> <li>Appuyez sur "Relier". L'image de z21start apparaît.</li> <li>Vous trouverez le numéro de série à 6 chiffres sous le bouton '</li> </ul>                                                                                                    | <b>e déverrouillage:</b><br>aintenance.exe" (outil utile pour le Z21)<br>partir de V1.11) sur votre ordinateur portable/PC.<br>avec le routeur Z21<br>eur Z21 et dans la prise LAN de z21start.<br>sur la face inférieure du routeur Z21.<br>doyer à nouveau une des 4 prises jaunes LAN.<br>sse IP").                                                                  | F            |
| @<br>Z21<br>@   | Instru<br>Etape 1:<br>Etape 2<br>Etape 3:<br>Etape 4: | <ul> <li>Ictions étape par étape pour le Etape 1: Téléchargement du logiciel "Z21 M</li> <li>Allez à la page d'accueil www.z21.eu/Downloads.</li> <li>Téléchargez la nouvelle version de "Z21 Maintenance.exe" (à Relier z21start et l'ordinateur portable/PC a</li> <li>Insérer le câble LAN dans une des 4 prises jaunes LAN du route</li> <li>Reliez votre ordinateur portable/PC avec le routeur Z21.</li> <li>Variante 1 avec WLAN: Le mot de passe WLAN se trouver</li> <li>Variante 2 via avec un câble LAN supplémentaire: Employeramètres IP au PC: "Obtenir automatiquement une adret</li> <li>Lecture du numéro de série z21start apparaît.</li> <li>Vous trouverez le numéro de série à 6 chiffres sous le bouton d'</li> <li>Etablir le code de déverrouillage Z21".</li> <li>Allez sur la page d'accueil www.roco.cc ou www.fleischmann.cc</li> <li>Saisissez dans le champ de recherche le numéro d'article 1081</li> <li>Tapez le bouton "Etablir code de déverrouillage Z21".</li> <li>Tapez le code 10814 dans le champ prévu.</li> <li>Tapez sur "Etablir code de déverrouillage Z21".</li> <li>Notez le code de déverrouillage Z21".</li> </ul> | e déverrouillage:<br>aintenance.exe" (outil utile pour le Z21)<br>partir de V1.11) sur votre ordinateur portable/PC.<br><b>Evec le routeur Z21</b><br>eur Z21 et dans la prise LAN de z21start.<br>sur la face inférieure du routeur Z21.<br>doyer à nouveau une des 4 prises jaunes LAN.<br>ses IP").<br>Relier". Notez celui-ci.<br>le.<br>4. Ouvrez l'article 10814. | F            |